## <u>ขั้นตอนการแก้ไขสูตรในการตัดสินคะแนนผลการประเมินมิติประสบการณ์</u>

เรียน สถานศึกษาที่ทำหน้าที่เทียบระดับการศึกษา (แนวใหม่)

เนื่องจากขณะนี้มีการตรวจสอบพบข้อผิดพลาดในโปรแกรมเทียบระดับการศึกษา (แนวใหม่) ในส่วน ของการตัดสินผลการประเมินมิติประสบการณ์ จึงขอให้สถานศึกษาที่ทำหน้าที่เทียบระดับโปรดตรวจสอบผล การประเมินมิติประสบการณ์ของผู้เข้ารับการประเมินอีกครั้ง โดยให้ตรวจสอบผลการประเมินของผู้เข้ารับการ ประเมินในระดับมัธยมศึกษาตอนต้น และมัธยมศึกษาตอนปลาย ว่ามีผลการประเมิน (ผ่าน/ไม่ผ่าน) ตามเกณฑ์ การให้คะแนนวิธีการประเมินมิติประสบการณ์หรือไม่ คือ

| ระดับประถมศึกษา               | ต้องได้ 60 – 78 คะแนน  | คิคเป็นร้อยละ 50 – 65   |
|-------------------------------|------------------------|-------------------------|
| ระดับมัธยมศึกษาตอนต้น ต้องได้ | ต้องได้ 79 – 96 คะแนน  | คิคเป็นร้อยละ 66 – 80   |
| ระคับมัธยมศึกษาตอนปลาย        | ต้องได้ 79 คะแนนขึ้นไป | คิคเป็นร้อยละ 81 ขึ้นไป |

หากสถานศึกษาใดบันทึกผลการประเมินมิติประสบการณ์ไปแล้ว (เมนูที่ 2.2.3 สรุปผลการประเมินมิติ ประสบการณ์) ขอให้ตรวจสอบผลการประเมินของผู้เข้ารับการประเมินอีกครั้งหนึ่ง ว่ามีข้อผิดพลาดเรื่องการ ตัดสินผลการประเมินของระดับ ม.ต้น และ ม.ปลาย หรือไม่ (ในราย ม.ต้น ตรวจสอบว่ามีผู้เข้ารับการประเมิน รายใดบ้างที่มีผลร้อยละของคะแนนการประเมินไม่ถึง 66 คะแนน แต่มีผลการประเมินเป็น "ผ่าน" และในราย ม.ปลาย ให้ตรวจสอบว่ามีผู้เข้ารับการประเมินรายใดบ้างมีผลร้อยละของคะแนนการประเมินไม่ถึง 81 แต่มีผล การประเมินเป็น "ผ่าน" หากตรวจพบให้ติดต่อ อ.สวรรค์ จันทร์อุไร กศน. เมืองอุทัยธานี เพื่อทำการแก้ไข ต่อไป วิธีการแก้ไขสูตรในการตัดสินผลการประเมินมิติประสบการณ์ (สำหรับสถานศึกษาที่ยังไม่ได้บันทึกผล การประเมินมิติประสบการณ์ เมนูที่ 2.2.3 สรุปผลการประเมินมิติประสบการณ์)

 ให้ผู้ใช้งานเรียกให้งานเมนูที่ 2.2.2 บันทึก/แก้ไขผลคะแนน มิติประสบการณ์ แล้วทำการเลือกรายการปี การศึกษา และครั้งที่ เพื่อจะทำการบันทึก/แก้ไข ผลคะแนนมิติประสบการณ์

| 🗔 สำนักงาน กศน โปรแบ    | กรมการประเมินเทียบระดับการศึก | ษา (แนวใหม่)                                               |
|-------------------------|-------------------------------|------------------------------------------------------------|
| 1.การรับสมัดร/ลงทะเบียน | 2. การประเมินเทียบระดับการศึก | ษา 3. การสัมมนา 4. การอนุมัติผล 5. แบบฟอร์มต่างๆ 6. สอบถาม |
|                         | 2.1 มิติดวามรู้ดวามดิด 🔸 🗌    |                                                            |
|                         | 2.2 มิติประสบการณ์ 🔹 🕨        | 2.2.1 สร้างแบบฟอร์มเก็บละแนนมิติประสบการณ์                 |
|                         |                               | 2.2.2 บันทึก/แก้ไขผลละแนน - มิติประสบการณ์                 |
|                         |                               | 2.2.3 สรุปผลการประเมินมิติประสบการณ์                       |
|                         | /                             |                                                            |

2. จากนั้นโปรแกรมจะเปิดไฟล์ Excel เพื่อให้บันทึก หรือแก้ไขผลคะแนนมิติประสบการณ์

|            |                                                                                                    |                      |                                         |                     |            |          |                      |            | 0.05       |                    | 3.15                 |                                  |                   |  |  |
|------------|----------------------------------------------------------------------------------------------------|----------------------|-----------------------------------------|---------------------|------------|----------|----------------------|------------|------------|--------------------|----------------------|----------------------------------|-------------------|--|--|
| 6          |                                                                                                    | =) • (= • [          |                                         |                     |            |          |                      | Ð          | xP-2Form [ | อานอย่างเด         | ยว] [เหม             | เดความเขากน เต j                 | - MICROSOTT EXCEI |  |  |
|            |                                                                                                    | งนาแรก แทร           | ก เคาเครงหนากระดาษ                      | สูตร ขอมูล          | ตรวจทาน    | มุมมอง   | Add-In               |            |            |                    |                      |                                  |                   |  |  |
|            |                                                                                                    | ) ตด<br>3 คัดออก     | TH SarabunPSK • 14                      | · A A = =           | = = **     | 📑 ព័     | เข้อความ             | 3          | ก้วไป      | *                  |                      | s 🖌                              | ปกดิ              |  |  |
| 3          | 10                                                                                                    | -<br>ตัวคัดวางรูปแบบ | <b>B</b> <i>I</i> <u>U</u> - <u>₩</u> - | <u>≫ - A</u> -  ≣ ≣ | - 🖷 🛊 🛊    |          | <b>ถานและจัดกึ่ง</b> | กลาง       | 9 - %      | •.0 .00<br>•.0 •.0 | การจัดรู<br>ตามเงื่อ | ปแบบ จัดรูปแบบ<br>นไข⊤เป็นตาราง⊤ | แย่               |  |  |
|            | ດລົງ                                                                                                  | ปมอร์ด ก             | นบบอักษร                                | Ga.                 | การร       | จัดแนว   |                      | 5          | ທັງເລຍ     | 5                  |                      |                                  | ລັກງ              |  |  |
|            |                                                                                                    | A1                   | ▼ (* £x EXP                             | -2                  |            |          |                      |            |            |                    |                      |                                  |                   |  |  |
|            | A                                                                                                    | В                    | C                                       | D                   |            | E        | F                    | G          | H          |                    | J                    | K                                | L                 |  |  |
| 1          | 1                                                                                                    |                      |                                         |                     |            |          |                      |            |            |                    |                      |                                  |                   |  |  |
| 2          | แบบฟอร์มเปล่าสำหรับรวบรวมคะแนน มิติประสบการณ์ : การประเมินเซิงประจักษ์<br>ตะ้ันนี้ : มีเวอร์จิณา 2551 |                      |                                         |                     |            |          |                      |            |            |                    |                      |                                  |                   |  |  |
| 3          | ครั้งที่ 1 ปีการศึกษา 2551                                                                            |                      |                                         |                     |            |          |                      |            |            |                    |                      |                                  |                   |  |  |
| 4          | ระดับประณศักษา                                                                                        |                      |                                         |                     |            |          |                      |            |            |                    |                      |                                  |                   |  |  |
| 5          | 5                                                                                                    |                      |                                         |                     |            |          |                      |            |            |                    |                      |                                  |                   |  |  |
| 6          | a                                                                                                    | สมัสประกิจตัด        | เฉลาไรเชื่อตั้งประเทศการ                | đa unure            |            | คะแนนก   | າรประเมินเข          | ขงประจักษ์ | รวม        | ເฉลี่ย             | Former               | และการไรแข็น                     | cuốa được         |  |  |
| 7          | n                                                                                                    | 2019/0324/10/3       | 19.0.0324.16.3.032.0.10.1               | าย - นามสก          | រុត<br>វាទ | รรมการ 1 | กรรมการ 2            | กรรมการ    | 3 [360]    | [120]              | 20242                | พลหาวบระเมน                      | าะทบทหาน          |  |  |
| 8          | 1                                                                                                    | 5111100016           | 0-6101-95000-00-1                       | นายสยาม ไทรงาม      |            |          |                      |            |            |                    |                      |                                  |                   |  |  |
| 9          | 2                                                                                                    | 5111100024           | 3-3601-01484-07-2                       | นายจันทร จันทร์อุไร |            |          |                      |            |            |                    |                      |                                  |                   |  |  |
| 10         |                                                                                                    |                      |                                         |                     |            |          |                      |            |            |                    |                      |                                  |                   |  |  |
| 11         |                                                                                                    |                      |                                         |                     |            |          |                      |            |            |                    |                      |                                  |                   |  |  |
| 12         |                                                                                                    |                      |                                         |                     |            |          |                      |            |            |                    |                      |                                  |                   |  |  |
| 13         |                                                                                                    |                      |                                         |                     |            |          |                      |            |            |                    |                      |                                  |                   |  |  |
| 14         |                                                                                                    |                      |                                         |                     |            |          |                      |            |            |                    |                      |                                  |                   |  |  |
| 15         |                                                                                                    |                      |                                         |                     |            |          |                      |            |            |                    |                      |                                  |                   |  |  |
| 10         |                                                                                                    |                      |                                         |                     |            |          |                      |            |            |                    |                      |                                  |                   |  |  |
| 17         |                                                                                                    |                      |                                         |                     |            |          |                      |            |            |                    |                      |                                  |                   |  |  |
| 17         |                                                                                                    | 6                    |                                         |                     |            |          |                      |            |            |                    |                      |                                  |                   |  |  |
| 18         |                                                                                                    |                      | เลือกที่แผ่น                            | งาน ม.ต้น           |            |          |                      |            |            |                    |                      |                                  |                   |  |  |
| 19         |                                                                                                    | l                    |                                         |                     |            |          |                      |            |            |                    |                      |                                  |                   |  |  |
| 20         |                                                                                                    |                      |                                         |                     |            |          |                      |            |            |                    |                      |                                  |                   |  |  |
| 21         |                                                                                                    |                      |                                         |                     |            |          |                      |            |            |                    |                      |                                  |                   |  |  |
| 22         |                                                                                                    |                      | $\vee$                                  |                     |            |          |                      |            |            |                    |                      |                                  |                   |  |  |
| ii a       | ► H                                                                                                   | ประถม ม.ตั           | น ม.ปลาย 🕲                              | l                   |            |          |                      |            |            |                    |                      |                                  | [] ∢ [            |  |  |
| พร้อ       | N .                                                                                                   |                      |                                         | _                   |            |          |                      |            |            |                    |                      |                                  |                   |  |  |
| <b>A</b> S | tart                                                                                                  | 🥫 🔰 🏅                | ) 🕼 💽                                   | x                   |            |          |                      |            |            |                    |                      |                                  |                   |  |  |

- 3. ให้ผู้ใช้งานเลือกทำงานที่แผ่นงาน ม.ต้น
- 4. เลือกตำแหน่งเซลล์ให้อยู่ที่ช่องผลการประเมินในแถวแรกของรายการ (cell ที่ K8)

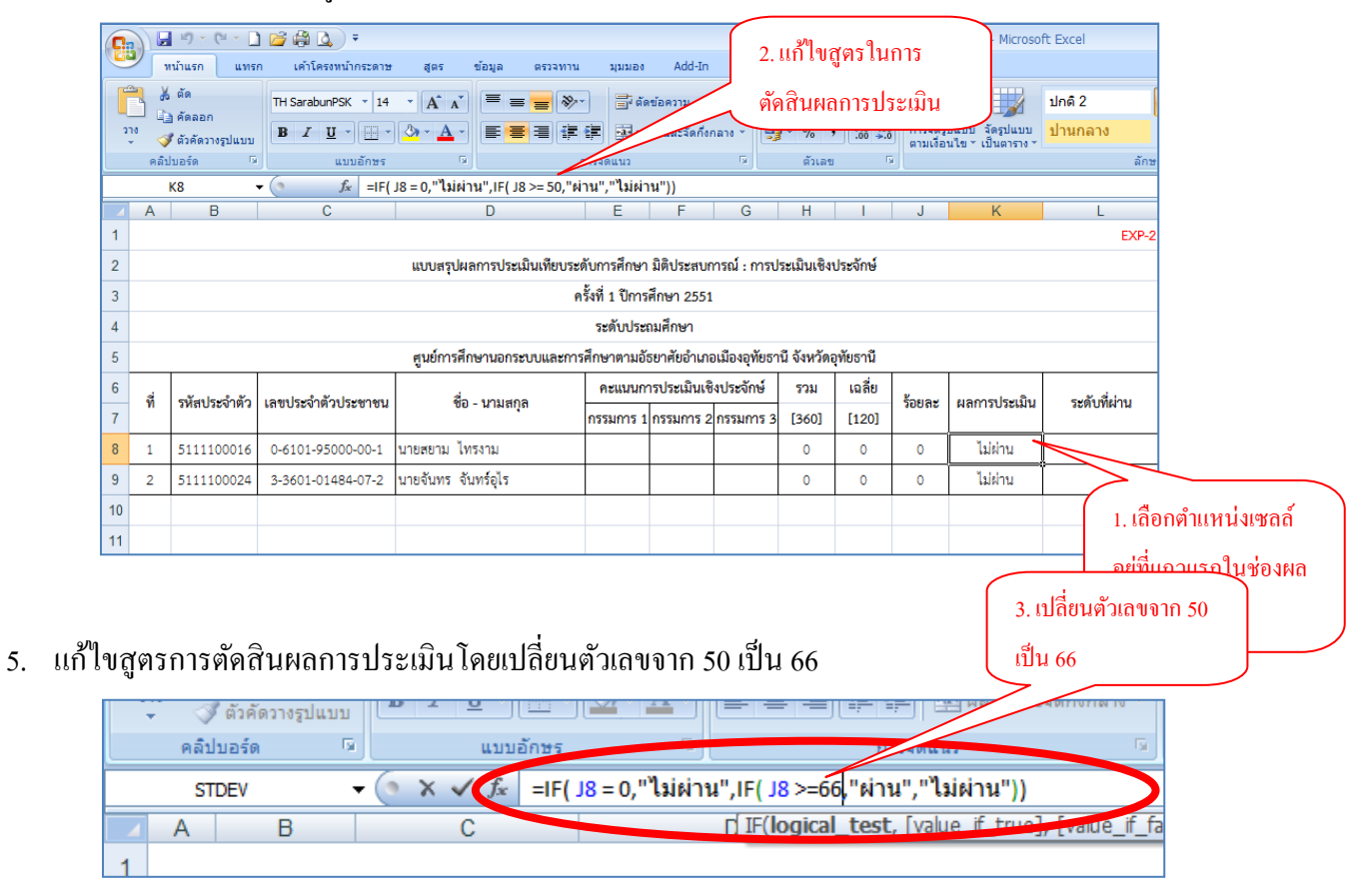

6. คัดลอกสูตร โดยการ ใช้เม้าส์คลิกเลือกที่แถวแรกในช่อง "ผลการประเมิน" อีกครั้ง

| 6   |                                                                                         | <b>₩)</b> - (≌ - ]                                                             | ) 🌈 🛱 🖪 🔍 Ŧ               |                             |                   |                               |         | EXP-        | 51-1 โโหม | เดความเข้า | กันได้] - Microso       | ft Excel  |                  |  |  |  |
|-----|-----------------------------------------------------------------------------------------|--------------------------------------------------------------------------------|---------------------------|-----------------------------|-------------------|-------------------------------|---------|-------------|-----------|------------|-------------------------|-----------|------------------|--|--|--|
| C   | ,                                                                                       | เน้าแรก แทร                                                                    | ก เค้าโครงหน้ากระดาษ      | สูตร ข้อมูล ตรว             | จทาน มุมมอง       | Add-In                        |         |             |           |            |                         |           |                  |  |  |  |
|     | ۲ 🖌                                                                                     | ตัด                                                                            | TH SarabunPSK × 14        | - A + -                     | 82- <b>-</b>      | ข้อความ                       | ตัวเ    | เลข         |           |            |                         | ปกติ 2    |                  |  |  |  |
| , u | 10                                                                                      | ) คัดลอก                                                                       | B Z U - E -               |                             |                   | านและจัดกึ่งก                 | ana y 💷 | . %         | •.0 .00   | การจัดรู   | 5] 💷 🎢<br>ໄແນນ ຈັດຽປແນນ | ปานกลาง   |                  |  |  |  |
|     | - 🔇<br>คลิป                                                                             | ¢ ตัวคัดวางรูปแบบ<br>ในอร์ด 5                                                  | <br>แบบอักษร              |                             | การจัดแนว         |                               |         | ตัวเอข      | <br>G     | ตามเงื่อ   | มไข∽ เป็นตาราง ∽        | ລັກນາ     |                  |  |  |  |
|     |                                                                                         | K8                                                                             |                           | J8 = 0,"ไม่ผ่าน",IF( J8 >=6 | 6,"ผ่าน","ไม่ผ่าเ | น"))                          |         |             |           |            |                         |           |                  |  |  |  |
| -   | А                                                                                       | В                                                                              | С                         | D                           | E                 | F                             | G       | Н           |           | J          | K                       | ี เลือกตำ | แหน่งเซลล์อย่ที่ |  |  |  |
| 1   |                                                                                         |                                                                                |                           |                             |                   |                               |         |             |           |            |                         |           |                  |  |  |  |
| 2   | แบบสรุปผลการประเมินเทียบระดับการศึกษา มิติประสบการณ์ : การประเมินเซิงประจักษ์ แถวแรกในช |                                                                                |                           |                             |                   |                               |         |             |           |            |                         |           |                  |  |  |  |
| 3   | 3 ครั้งที่ 1 ปีการศึกษา 2551                                                            |                                                                                |                           |                             |                   |                               |         |             |           |            |                         |           |                  |  |  |  |
| 4   | ระดับประเมศึกษา ประเมิน                                                                 |                                                                                |                           |                             |                   |                               |         |             |           |            |                         |           |                  |  |  |  |
| 5   |                                                                                         | ศูนย์การศึกษานอกระบบและการศึกษาตามอัธยาศัยอำเภอเมืองอุหัยธานี จังหวัดอุหัยธานี |                           |                             |                   |                               |         |             |           |            |                         |           |                  |  |  |  |
| 6   | đ                                                                                       | ດທັງກາງໄດ້ແກ້ວທັງ                                                              | เอยประเพิ่งตั้งประเทศการ  | สื่อ เคมสดอ                 | คะแนนกา           | คะแนนการประเมินเชิงประจักษ์   |         |             | ເລລີ່ຍ    |            | งเอออสประเพริญ          |           |                  |  |  |  |
| 7   | M                                                                                       | 3Nยเกรอง.เพ.ร                                                                  | 14,0,0324,18,3,032,6,14,7 | ขอ - นามสกุล                | กรรมการ 1         | กรรมการ 1 กรรมการ 2 กรรมการ 3 |         | [360] [120] |           | วยุปตร     | พสการบระเมน             | SHIM IN   |                  |  |  |  |
| 8   | 1                                                                                       | 5111100016                                                                     | 0-6101-95000-00-1         | นายสยาม ไทรงาม              |                   |                               |         | 0           | 0         | 0          | ไม่ผ่าน                 |           |                  |  |  |  |
| 9   | 2                                                                                       | 5111100024                                                                     | 3-3601-01484-07-2         | นายจันทร จันทร์อุไร         |                   |                               |         | 0           | 0         | 0          | ไม่ผ่าน                 |           |                  |  |  |  |
| 10  |                                                                                         |                                                                                |                           |                             |                   |                               |         |             |           |            |                         |           |                  |  |  |  |
| 11  |                                                                                         |                                                                                |                           |                             |                   |                               |         |             |           |            |                         |           |                  |  |  |  |
| 12  |                                                                                         |                                                                                |                           |                             |                   |                               |         |             |           |            |                         |           |                  |  |  |  |
| 13  |                                                                                         |                                                                                |                           |                             |                   |                               |         |             |           |            |                         |           |                  |  |  |  |
| 14  |                                                                                         |                                                                                |                           |                             |                   |                               |         |             |           |            |                         |           |                  |  |  |  |
| 15  |                                                                                         |                                                                                |                           |                             |                   |                               |         |             |           |            |                         |           |                  |  |  |  |
| 16  |                                                                                         |                                                                                |                           |                             |                   |                               |         |             |           |            |                         |           |                  |  |  |  |
| 17  |                                                                                         |                                                                                |                           |                             |                   |                               |         |             |           |            |                         |           |                  |  |  |  |
| 18  |                                                                                         |                                                                                |                           |                             |                   |                               |         |             |           |            |                         |           |                  |  |  |  |
| 19  |                                                                                         |                                                                                |                           |                             |                   |                               |         |             |           |            |                         |           |                  |  |  |  |
| 20  |                                                                                         |                                                                                |                           |                             |                   |                               |         |             |           |            |                         |           |                  |  |  |  |
| 21  |                                                                                         |                                                                                |                           |                             |                   |                               |         |             |           |            |                         |           |                  |  |  |  |
| 22  |                                                                                         |                                                                                |                           |                             |                   |                               |         |             |           |            |                         |           |                  |  |  |  |
|     |                                                                                         |                                                                                |                           |                             |                   |                               |         |             |           |            |                         |           |                  |  |  |  |
|     | H H                                                                                     | ประถม ม.ต่า                                                                    | ม.ปลาย 🖓                  |                             |                   |                               |         |             |           |            |                         |           |                  |  |  |  |

| 0    | B) 2 3 4 5 7 EXCel = -                                                         |                      |                                |                           |               |                 |           |        |             |         |                  |              |      |                     |        | - ° ×       |              |          |              |  |  |
|------|--------------------------------------------------------------------------------|----------------------|--------------------------------|---------------------------|---------------|-----------------|-----------|--------|-------------|---------|------------------|--------------|------|---------------------|--------|-------------|--------------|----------|--------------|--|--|
|      | ,                                                                              | หน้าแรก แทร          | ก เค้าโครงหน้ากระดาง           | ร สูตร ข้อมูล             | ดรวจทาน มุมมอ | 0 Add-In        |           |        |             |         |                  |              |      |                     |        |             |              | (        | ) _ = ×      |  |  |
| ſ    | X                                                                              | ดัด                  | TH SarabunPSK * 14             | · A A = =                 |               | โดข้อความ       | ດ້າ       | เลข    |             |         |                  | ปกติ 2       | ปกติ | ดี                  |        | - 泽 🛅       | Σ ແລະວນອັດ   | iuiă · A |              |  |  |
|      | - 46                                                                           | ฏ คัดลอก<br>8 คัดสอก | B I U                          | - <u>A</u> - <b>≣</b> ≡   |               | เสานและจัดกึ่งก | a10 - 🗑   | - %    | 0. 0.*<br>• | การจัดร | ປແນນ ຈັດຽປແນນ    | ปานกลาง      | แย่  | การดำนวณ            | u115/  | ດ ຂນ ຮູປແນນ | 🌲 ເດິນ *     | เรียงสา  | ดับ ค้นทาและ |  |  |
|      | คลับ                                                                           | การะช 2              | แบบอักษร                       | 5                         | การจัดแนว     |                 |           | ດ້າເລຍ |             | ดามเงอ  | นไขา เป็นตาราง * | ລັກະ         | 1012 | ะ เชลล์ การแก้ไข    |        |             |              |          |              |  |  |
|      |                                                                                | К8                   | • (• <i>f</i> <sub>x</sub> =IF | J8 = 0,"ไม่ผ่าน",IF( J8 : |               |                 |           |        |             |         |                  |              |      |                     |        |             |              |          |              |  |  |
|      | А                                                                              | В                    | С                              | D                         | E             | F               | G         | Н      | 1           | J       | K                | L            | М    | N                   | 0      | P (         | ۲<br>R       | S        | Т            |  |  |
| 1    | EXP-2                                                                          |                      |                                |                           |               |                 |           |        |             |         |                  |              |      |                     |        |             |              |          |              |  |  |
| 2    | แบบสรุปผลการประเมินเทียบระดับการศึกษา มิสิประสบการณ์ : การประเมินเจ็งประจักษ์  |                      |                                |                           |               |                 |           |        |             |         |                  |              |      |                     |        |             |              |          |              |  |  |
| 3    | ครั้งที่ 1 ปีการศึกษา 2551                                                     |                      |                                |                           |               |                 |           |        |             |         |                  |              |      |                     |        |             |              |          |              |  |  |
| 4    | ระทับประณาศึกษา                                                                |                      |                                |                           |               |                 |           |        |             |         |                  |              |      |                     |        |             |              |          |              |  |  |
| 5    | ดูปย์การศึกษานอกระบบและการศึกษาตามอัธยาศัยอำเภอเมืองอุทัยอานี จึงหวัดอุทัยอานี |                      |                                |                           |               |                 |           |        |             |         |                  |              |      |                     |        |             |              |          |              |  |  |
| 6    | d                                                                              |                      |                                |                           | คะแบบ         | การประเมินเชิง  | งประจักษ์ | รวม    | เฉลี่ย      |         |                  |              | 1    |                     |        |             |              |          |              |  |  |
| 7    | ท                                                                              | รหัสประจำตัว         | เลขประจำตัวประชาชน             | ชื่อ - นามสกุล            | กรรมการ       | 1 กรรมการ 2     | กรรมการ 3 | [360]  | [120]       | ร้อยละ  | ผลการประเมิน     | ระดับที่ผ่าน |      |                     |        |             |              |          |              |  |  |
| 8    | 1                                                                              | 5111100016           | 0-6101-95000-00-1              | นายสยาม ไทรงาม            |               |                 |           | 0      | 0           | 0       | ไม่ผ่าน          | i            |      |                     |        |             |              |          |              |  |  |
| 9    | 2                                                                              | 5111100024           | 3-3601-01484-07-2              | นายจันทร จันทร์อุไร       |               |                 |           | 0      | 0           | 0       | ไม่ผ่าน          | +            |      |                     |        |             |              |          |              |  |  |
| 10   |                                                                                |                      |                                |                           |               |                 |           |        |             |         |                  |              |      |                     |        |             |              |          |              |  |  |
| 11   |                                                                                |                      |                                |                           |               |                 |           |        |             |         |                  |              |      |                     | _      |             |              |          | =            |  |  |
| 12   |                                                                                |                      |                                |                           |               |                 |           |        |             |         |                  |              | 1    |                     |        |             |              |          |              |  |  |
| 12   |                                                                                |                      |                                |                           |               |                 |           |        |             |         |                  |              | - (  | ให้เป้าส์ฉี้ที่เ    | เมล่าง | ดเวาตลง     |              | ม้าส์    |              |  |  |
| 15   |                                                                                |                      |                                |                           |               |                 |           |        |             |         |                  |              |      | 8 D 891 1 FL D 1 19 | าหยาง  | 031004      | cen uu       | มแ       |              |  |  |
| 14   |                                                                                |                      |                                |                           |               |                 |           |        |             |         |                  |              |      | id v o              | , ,    |             | ଣ            |          |              |  |  |
| 15   |                                                                                |                      |                                |                           |               |                 |           |        |             |         |                  |              |      | เปลยนสญล            | กษณจ   | จากลูกศร    | ร เปน        |          |              |  |  |
| 16   |                                                                                |                      |                                |                           |               |                 |           |        |             |         |                  |              |      |                     |        |             |              |          |              |  |  |
| 17   |                                                                                |                      |                                |                           |               |                 |           |        |             |         |                  |              |      | เครื่องหมาย         | บวกสื  | (ดำ         |              |          |              |  |  |
| 18   |                                                                                |                      |                                |                           |               |                 |           |        |             |         |                  |              |      |                     |        |             |              | ~        |              |  |  |
| 19   |                                                                                |                      |                                |                           |               |                 |           |        |             |         |                  |              |      |                     |        |             |              |          |              |  |  |
| 20   |                                                                                |                      |                                |                           |               |                 |           |        |             |         |                  |              |      |                     |        |             |              |          |              |  |  |
| 21   |                                                                                |                      |                                |                           |               |                 |           |        |             |         |                  |              |      |                     |        |             |              |          |              |  |  |
| 22   |                                                                                |                      |                                |                           |               |                 |           |        |             |         |                  |              |      |                     |        |             |              |          |              |  |  |
|      | F FI                                                                           | ประณม บตั            | ม.ปลาย 🖓                       |                           |               |                 |           |        |             |         |                  |              |      |                     |        |             |              |          | → [          |  |  |
| หร้อ |                                                                                |                      |                                |                           |               |                 |           |        |             |         |                  |              |      |                     |        |             | III III 1009 | • 🕞 —    |              |  |  |

7. นำเม้าส์ชี้ที่บริเวณมุมล่างขวาของ Cell นั้น (เม้าส์จะเปลี่ยนรูปจากลูกศรเป็นเครื่องหมายบวกสีคำ)

## 8. คลิกเม้าส์ค้าง แล้วลากลงมาจนถึงแถวสุคท้ายของรายการ

| 6   |                                                                               | <b>≌7</b> - (≌ - [                         | 1 🎯 🛱 🕼 🔻                    |                    |                     |             |                 |               | EXP-              | 51-1 (โหม | เดความเข้ | ากันได้] - Microso       | ft Excel    |                     |           |        |              |        |                 |                    | _ = ×     |  |  |
|-----|-------------------------------------------------------------------------------|--------------------------------------------|------------------------------|--------------------|---------------------|-------------|-----------------|---------------|-------------------|-----------|-----------|--------------------------|-------------|---------------------|-----------|--------|--------------|--------|-----------------|--------------------|-----------|--|--|
|     | ,                                                                             | เน้าแรก แทร                                | ก เค้าโครงหน้ากระดาษ         | ត ដូចទ             | ข้อมูล ดรวจทาน      | มุมมอง      | Add-In          |               |                   |           |           |                          |             |                     |           |        |              |        |                 | 0                  | ) _ = x   |  |  |
|     | ۲. ۲                                                                          | ตัด                                        | TH SarahunPSK × 14           | - A                | = >,-               |             | ดข้อความ        | ăı            | 1.01              |           |           |                          | ปกติ 2      | ปกติ                | ดี        |        | - 式          | 1111 ( | Σ ผลรวมอัตโน    | 11a - A            | .40       |  |  |
| 27  | - 6                                                                           | ) คัดลอก<br>-                              | BIUT                         | A A v              |                     | ,           | สวามเอาวัดดี่งเ |               | <b>9</b> - % •    | . 00. 00. |           | 🛐 🎞 🎾 🕺<br>ປແນນ ຈັດຮປແນນ | ปานกลาง     | u.ri                | การดำนวณ  | - unsn | . ⊟<br>ເຊນ : | ສປແນນ  | 🛃 ເສີນ 👻        | 🗶 🏿<br>ទើនទេដាត់រំ | บค้าทาและ |  |  |
|     |                                                                               | ผ้วคัดวางรูปแบบ<br>ในอร์ค                  | <b>D Z</b> <u>D</u> <u>D</u> | <br>⊊              |                     | 2053eu 112  | a rawne sprive  |               | ຊູ /0 /<br>ດ້າເລຍ | .00 *.0   | ดามเงื่อ  | นไข ๆ เป็นตาราง ๆ        | 2.1         | *0*                 |           |        | *            |        | <u>⊘</u> a`10 * | และกรอง            | ⊤ เลือก⊤  |  |  |
|     |                                                                               | K8                                         | - (* <i>f</i> x =IF(         | J8 = 0,"ไม่ผ่า     | น".IF( J8 >=66."ผ่า | าน","ไม่ผ่า | าน"))           |               |                   |           |           |                          |             |                     |           |        | 1200         |        |                 |                    | 8         |  |  |
| -   | А                                                                             | В                                          | С                            |                    | D                   | E           | F               | G             | Н                 | 1         | J         | K                        | L           | М                   | N         | 0      | Р            | Q      | R               | S                  | Т         |  |  |
| 1   | EXP-2                                                                         |                                            |                              |                    |                     |             |                 |               |                   |           |           |                          |             |                     |           |        |              |        |                 |                    |           |  |  |
| 2   | แบบสรุปผลการประเมินเทียบระดับการศึกษา มิติประสบการณ์ : การประเมินเขิงประจักษ์ |                                            |                              |                    |                     |             |                 |               |                   |           |           |                          |             |                     |           |        |              |        |                 |                    |           |  |  |
| 3   | ครั้งที่ 1 ปีการศึกษา 2551                                                    |                                            |                              |                    |                     |             |                 |               |                   |           |           |                          |             |                     |           |        |              |        |                 |                    |           |  |  |
| 4   | ระดับประเมศึกษา                                                               |                                            |                              |                    |                     |             |                 |               |                   |           |           |                          |             |                     |           |        |              |        |                 |                    |           |  |  |
| 5   |                                                                               |                                            |                              | ศูนย์การศึก        | ษานอกระบบและการ     | ศึกษาตามส่  | เ์ธยาศัยอำเภจ   | อเมืองอุทัยธา | านี จังหวัดสุ     | ทัยธานี   |           |                          |             |                     |           |        |              |        |                 |                    |           |  |  |
| 6   | đ                                                                             | สมัครไหล่องตัด                             | 10111 2000000 20000000       | ź                  | 101/202             | คะแบบก      | ກรປรະເນີນເຈັ    | งประจักษ์     | รวม               | ເລລີ່ຍ    | ร้ายอะ    | และอาสาระเบิน            | sufficient  |                     |           |        |              |        |                 |                    |           |  |  |
| 7   | n                                                                             | 2010/02/01012                              | 1010032410/303241412         | - 00               | - ผาผสบุล           | กรรมการ :   | 1 กรรมการ 2     | กรรมการ 3     | [360]             | [120]     | 10005     | Manitiotenna             | 35910994114 |                     |           |        |              |        |                 |                    |           |  |  |
| 8   | 1                                                                             | 5111100016                                 | 0-6101-95000-00-1            | นายสยาม ไทร        | รงาม                |             |                 |               | 0                 | 0         | 0         | ไม่ผ่าน                  |             |                     |           |        |              |        |                 |                    |           |  |  |
| 9   | 2                                                                             | 5111100024                                 | 3-3601-01484-07-2            | นายจันทร จัน       | เทร์อุไร            |             |                 |               | 0                 | 0         | 0         | ไม่ผ่าน                  |             |                     |           |        |              |        |                 |                    |           |  |  |
| 10  |                                                                               |                                            |                              |                    |                     |             |                 |               |                   |           |           |                          |             |                     |           |        |              |        |                 |                    |           |  |  |
| 11  |                                                                               |                                            |                              |                    |                     |             |                 |               |                   |           |           |                          |             | _                   |           |        |              |        |                 |                    |           |  |  |
| 12  |                                                                               |                                            |                              |                    |                     |             |                 |               |                   |           |           |                          |             | $\sim$              | _         |        |              |        |                 |                    |           |  |  |
| 13  |                                                                               |                                            |                              |                    |                     |             |                 |               |                   |           |           |                          | _           |                     |           |        |              |        |                 |                    |           |  |  |
| 14  |                                                                               |                                            |                              |                    |                     |             |                 |               |                   |           |           |                          |             | ⊂                   | ע עי      |        |              |        | a `             |                    |           |  |  |
| 15  |                                                                               |                                            |                              |                    |                     |             |                 |               |                   |           |           |                          |             | คลกเมา              | สคาง แลวอ | វាពមត្ | ุ่มยงม       | มาจน   | ถง              |                    |           |  |  |
| 16  |                                                                               |                                            |                              |                    |                     |             |                 |               |                   |           |           |                          |             |                     | a)        |        |              |        |                 |                    |           |  |  |
| 17  |                                                                               |                                            |                              |                    |                     |             |                 |               |                   |           |           |                          |             | แถวสุดท้ายของรายการ |           |        |              |        |                 |                    |           |  |  |
| 18  |                                                                               |                                            |                              |                    |                     |             |                 |               |                   |           |           |                          |             |                     |           |        |              |        |                 |                    |           |  |  |
| 19  |                                                                               |                                            |                              |                    |                     |             |                 |               |                   |           |           |                          |             |                     |           |        |              |        |                 |                    |           |  |  |
| 20  |                                                                               |                                            |                              |                    |                     |             |                 |               |                   |           |           |                          |             |                     |           |        |              |        |                 |                    |           |  |  |
| 21  |                                                                               |                                            |                              |                    |                     |             |                 |               |                   |           |           |                          |             |                     |           |        |              |        |                 |                    |           |  |  |
| 22  |                                                                               |                                            |                              |                    |                     |             |                 |               |                   |           |           |                          |             |                     |           |        |              |        |                 |                    |           |  |  |
|     | <b>b b</b>                                                                    | Nexos a min                                | u dran (81                   |                    |                     |             |                 |               |                   |           |           |                          |             |                     |           |        |              |        |                 |                    |           |  |  |
| 810 | n                                                                             | ับระณ์ <b>ม</b> .พา<br>ถ้างนอกส่วนที่เลือง | ແລ້ວປລ່ວຍ ເທື່ອເທັ່ນສອຫ້ອນຈ  | งหรือเดิม อากเข้า: | มาข้างในเพื่อล่าง   |             |                 |               |                   |           |           |                          |             |                     |           |        | นับสานวน     | :2 🎟   | 同 町 100%        | 0                  | · •       |  |  |

<u>หมายเหตุ</u> การแก้สูตรของระดับ ม.ปลาย ให้ทำตั้งแต่ขั้นตอนที่ 2 (แต่ให้เลือกแผ่นงานเป็น "ม.ปลาย" และใน ขั้นตอนที่ 5 ให้แก้ไขสูตรการตัดสินผลการประเมิน โดยเปลี่ยนตัวเลขจาก 50 เป็น 81